This job aid reviews the process for submitting an electronic professional claim in the Provider Online Service Center (POSC). For specific billing information, providers should refer to the relevant MassHealth Billing Guides available at <a href="http://www.mass.gov/masshealthpubs">www.mass.gov/masshealthpubs</a> under the Provider Library heading.

<u>Please Note:</u> A previously submitted electronic claim that requires a correction to the procedure code, revenue code, or service date must be submitted via direct data entry (DDE).

Professional claims are used when submitting a claim for professional services, such as physician services. This job aid describes how to enter a single professional claim for a member who has MassHealth (Medicaid) insurance.

### Submit MassHealth Claim

From the MassHealth Provider Online Service Center

- 1. Click Manage Claims and Payments to submit the professional claim.
- 2. Click Enter Single Claim. The Claims Templates panel displays.

### **Claims Templates**

On the Claims Templates panel

3. Click Professional Claim. The Billing Information panel displays.

**Note**: The **Billing Information** panel opens under the Billing and Service tab. This tab and the Extended Services and Coordination of Benefits tabs make up the Claim header.

## Billing and Service Tab: Billing Information

On the Billing Information panel

- 4. Select Billing Provider ID from the drop-down list.
- 5. Enter Member ID.
- 6. Enter Patient Account #.
- 7. Enter member's Last Name.
- 8. Select member's Gender from the drop-down list.
- 9. Enter member's First Name.
- 10. Enter member's DOB.
- 11. Enter Member (Street) Address.
- 12. Enter Member City.
- 13. Select Member State from the drop-down list.
- 14. Enter Member Zip.

# Billing Information Tab: Billing Information (cont.)

- 15. Select Release of Information option from the drop-down list.
- 16. Select Place of Service from the drop-down list.
- 17. Select Assignment of Benefits Ind option from the drop-down list.
- 18. Select Signature on File option from the drop-down list.
- 19. Select Provider Accepts Assignment option from the drop-down list.
- 20. Select Claim Filing Indicator from the drop-down list.

## Billing Information Tab: Service Information and Claims Charges

### 21. Select ICD Version.

Note: Select ICD-9 for claims with a date of service before October 1, 2015, and ICD-10 for claims with a date of service on or after that date. The system defaults to ICD-10.

### 22. Enter **Diagnosis Codes** (minimum of one required).

**Note:** When entering diagnosis codes please be sure to enter the primary diagnosis code in field 1. Where relevant, enter the secondary diagnosis code in field 2 and the tertiary diagnosis code in field 3. The remaining fields may be used to for any additional diagnosis codes related to the claim to be submitted. Providers may submit up to 12 diagnosis codes per transaction.

### 23. Enter Total Charges.

### 24. Click Extended Services tab.

**Note:** Clicking the Extended Services tab will save data entered so far and will check for any required fields that have not been populated with information.

## Extended Services Tab: Extended Services Information and Service Facility Provider

### On the Extended Services Information panel

25. Enter or select the following, as appropriate.

- CLIA Number
- Homebound Indicator
- IDE Number
- EPSDT Referral
- EPSDT Condition Indicator 1
- EPSDT Condition Indicator 2
- EPSDT Condition Indicator 3

- Pregnancy Indicator
- Birth Weight
- Delay Reason Code
- Last Menstrual Period
- Estimated Date of Birth
- Mammography Certification

When submitting a 90-Day Waiver Request, enter one of the following Delay Reason Codes.

### Code Reason

- 1 Proof of Eligibility Unknown or Unavailable
- 4 Delay in Certifying Provider
- 8 Delay in Eligibility Determination

When submitting a Final Deadline Appeal Request, enter Delay Reason Code 9—Original Claim Rejected or Denied Due to a Reason Unrelated to the Billing Limitation.

# Extended Services Tab: Extended Services Information and Service Facility Provider (cont.)

When submitting a National Correct Coding Initiative/Medically Unlikely Edit (NCCI/MUE) Review Request or a Special Handle Claim, enter Delay Reason Code 11—Other.

On the Service Facility Provider panel, if applicable

- 26. Enter Service Facility Provider Name.
- 27. Enter Service Facility Provider NPI.

## **Extended Services Tab: List of Claim Notes**

On the List of Claim Notes panel, if applicable

## 28. Click New Item. The Claim Notes Detail panel displays.

Note: A maximum of 10 claim notes can be added to a claim.

## Claim Notes Detail

## On the Claim Notes Detail panel

- 29. Select Claim Note Type from the drop-down list.
- 30. Enter Claim Note Description.
- 31. Click Add.

## **Extended Services Tab: Ambulance Transport and Certification**

### On the Ambulance Transport and Certification panel

- 32. Enter or select the following, as appropriate.
  - Patient Weight
  - Transport Reason Code
  - Transport Distance
  - Roundtrip Purpose Description
  - Stretcher Purpose Description
  - Certification Condition Indicator

### 33. Click the **Procedure** tab.

## Procedure Tab

**Note:** If there is a third party to bill, you will need to complete the **Coordination of Benefits** panel before adding the Procedure information.

### On the List of Professional Services panel

34. Click New Item. The Professional Services Detail panel displays.

# Professional Services Detail

### On the Professional Services Detail panel

- 35. Enter HCPCS Procedure Code.
- 36. Enter modifiers if applicable.
- 37. If billing for an unlisted Procedure Code, enter a description of service up to 80 characters.
- 38. Enter From Date of Service.
- 39. Enter To Date of Service.
- 40. Select Place of Service from the drop-down list.
- 41. Enter Diag. Cross-Ref.

**Note:** If applicable, enter the number (1–12) corresponding to the primary, secondary, tertiary, etc., diagnosis code(s) entered for the claim that is related to the service being entered. Up to four diagnosis cross-references can be entered. When multiple services are performed, enter the primary reference for each service first, followed by other applicable services. Please ensure that the correct diagnosis code is cross-referenced to the appropriate procedure code, as claims that do not contain compatible diagnosis and procedure codes will be denied.

- 42. Enter Charges.
- 43. Enter Units.
- 44. Select Units of Measurement from the drop-down list.
- 45. If applicable, enter Rendering Provider Name.

Note: Enter the rendering provider here only if it is different from the one entered on the Billing and Service tab.

- 46. If applicable, enter Rendering Provider Taxonomy.
- 47. If applicable, enter Ordering Provider Last Name and First Name.
- 48. If applicable, enter **Ordering Provider NPI** or, if identifying the ordering provider by a different method, select the **Ordering Provider Other ID Type** from the drop-down list and enter **Ordering Provider Other ID**.
- 49. Select the **Emergency** option from the drop-down list, if applicable.
- 50. Select the EPSDT option from the drop-down list.
- 51. If the claim includes charges for a National Drug Code (NDC), complete the following fields as appropriate.
  - NDC enter the complete ID number of drug
- Rx Qualifier

- Units
- Units of Measurement

- Rx Number Rx Date
- **Note:** If this completes the procedure information, click **Add** at the bottom of the panel. If not, scroll down to continue entering information.

## Professional Services Detail: Durable Medical Equipment Service

- 52. If the claim includes a Durable Medical Equipment (DME) service, complete the following fields as appropriate.
  - DME Length of Medical Necessity
- DME Rental

• DME Purchase Price

- Referral Unit Price Indicator

Note: If this completes the procedure information, click Add at the bottom of the panel. If not, scroll down to continue entering information.

## Professional Services Detail: Ambulance Service

53. If the claim includes Ambulance services, complete the following fields as appropriate.

- Patient Weight
- Patient Count
- Transport Reason Code
- Transport Distance

- Round Trip Purpose Description
- Stretcher Purpose Description
- Certification Condition Indicator
- 54. Enter the Ambulance Pick-up Location.
- 55. Enter the Ambulance Drop-off Location.
- 56. Click Add.

Note: The information you enter will be added to the List of Professional Services.

## List of Notes

To add a note for the service (in addition to those entered on the Extended Services panel) on the List of Notes panel

57. Click New Item. The Notes Detail panel displays.

Note: A maximum of 10 claim notes can be added to a claim.

On the Notes Detail panel

- 58. Select Note Type from the drop-down list.
- 59. Enter Note Description.
- 60. Click Add.

Note: The List of COB Line Items is used when the member also has Other Insurance or Medicare.

# **Attachments Tab: List of Attachments**

On the List of Attachments panel

61. Click New Item. The Attachments Detail panel displays.

## **Attachment Detail**

On the Attachments Detail panel

- 62. Select Report Type from the drop-down list.
- 63. Select Transmission Code from the drop-down list.
- 64. Click Browse and navigate to the attachment file.
- 65. Select the desired file and click **Open**.
- 66. Click Add / Upload.
- 67. Click the Confirmation tab.

## **Confirmation Tab**

On the Confirmation panel

- 68. Confirm the information is accurate.
- 69. Click Submit.

## **Explanation of Benefits (EOB) Codes**

# On the Explanation of Benefits (EOB) panel

- 70. Review any EOB codes that may appear.
- 71. Click Close.